|                            | KIN                    | GROUP<br>Electrical<br>NUMBER<br>056 | MODEL<br>2012MY Rio (UB)<br>2012MY Sportage (SL)<br>2012MY Soul (AM)<br>2012MY Optima (QF)<br>2012MY Sorento (XM)<br>DATE<br>December 2013 |  |  |  |  |  |
|----------------------------|------------------------|--------------------------------------|----------------------------------------------------------------------------------------------------|--|--|--|--|--|
| TECHNICAL SERVICE BULLETIN |                        |                                      |                                                                                                    |  |  |  |  |  |
| SUBJECT:                   | COMBINED TSB / SERVICE | ACTION: UVO                          | UPGRADE (SA157)                                                                                                    |  |  |  |  |  |

This bulletin provides the procedure for upgrading the UVO system on all 2012MY Rio (UB), Sportage (SL), Soul (AM), Optima (QF) and Sorento (XM) vehicles. Before conducting the procedure, verify that the vehicle is included in the list of the affected VINs.

For vehicles not on the Affected Vehicles List, but with a customer concern related to voice command, response timing, popping noises when playing iPod<sup>®</sup> through USB port (w/Apple cable), rear backup camera staying on while driving, power or lock up issues; perform the procedure outlined in this bulletin and submit a warranty claim per "customer concern" (Standard TSB) claim information on page 6.

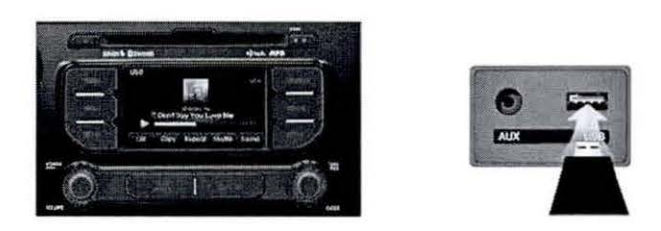

### \* NOTICE

A Service Action is a repair program without customer notification that is performed during the warranty period. Any dealer requesting to perform this repair outside the warranty period will require DPSM approval.

Repair status for a VIN is provided on WebDCS (Service> Warranty Coverage> Warranty Coverage Inquiry> Campaign Information). Not completed Recall / Service Action reports are available on WebDCS (Consumer Affairs> Not Completed Recall> Recall VIN> Select Report), which includes a list of affected vehicles.

This issue number is SA157.

File Under: <Electrical>

| Circulate To:    | 🗵 General Manager  | 🗵 Service Manager   | 🗵 Parts Manager |
|------------------|--------------------|---------------------|-----------------|
| X Service Adviso | rs 🛛 🖾 Technicians | 🗵 Body Shop Manager | 🗌 Fleet Repair  |

Page 2 of 6

# SUBJECT: COMBINED TSB/SERVICE ACTION: UVO UPGRADE (SA157)

#### UVO Upgrade Procedure:

## \* NOTICE

- Delete all paired phones from the UVO system; delete UVO from all phones.
- If you do not delete phones, the phone(s) will still show and act as paired, but performance or functional issues may occur. Anytime a software update is performed to either a paired phone or the UVO system, the pairing should be deleted from both phone and UVO system and then pair again after update.
- A fully charged battery is necessary before audio head unit upgrade can take place. It is recommended that the Midtronics GR8-1299 system be used, in ECM mode, during charging. DO NOT connect any other battery charger to the vehicle during audio head unit upgrade.
- Updating UVO system may take 10-15 minutes. (Time may vary depending on previous UVO software version.)
- USB sticks containing the 12MY VDS UVO update were shipped directly to all Kia dealers, and addressed to the Service Manager.
- In order to perform this UVO software upgrade, the current UVO software version must be 1.MP.9.008 or higher.
- 1. Start the vehicle or connect the Midtronics GR8-1299 charger.
- 2. Record the customer's radio presets before performing the upgrade.
- If performing the update using the GDS AUM, refer to TSB SST 032 or click on User's Guide > GDS AUM on the GDS main screen, as shown below, and follow the on-screen instructions.

| Preparation    | Diagnosis          | Vehicle SAV Management     | Repair            | .) Hardware                              |
|----------------|--------------------|----------------------------|-------------------|------------------------------------------|
| Vahicie Info @ | @ Basic Inspection | a EÓU Upgrada              | B Replacement     | U GDS Basic Operation                    |
| Hot Fix        | 18 DTC Analysis    | # Audio Update             | B Component Info  | U 003 Disposais                          |
| By DTC         | @ Data Analysis    | Ø ID Register              | a Circuit Diagram | U GDS Vehicle SW Management              |
| By Symptom     | 12 Case Analysia   | D Option Treatment         |                   | S GDS Repair                             |
| -By Model      | a Fight Record     | II Data Treatment          |                   | J VM                                     |
| By VIN         | B Oscilloscope     | # Inspection / Test        |                   | J Appendix                               |
|                | B CARE CED-II      | B ECU Vacung Verdication 6 |                   | Ustar's guide for optional item GDS TPUS |
|                |                    |                            |                   | G COS AUM                                |

NOTE: An AUM update for this TSB may not be available at the time of launch.

TSB: ELE 056 / SA157 Various Models December 2013

# SUBJECT: COMBINED TSB / SERVICE ACTION: UVO UPGRADE (SA157)

- If performing the update using a USB stick, obtain the **12MY VDS UVO UPDATE** USB stick (shown to the right) from your Service Manager and insert it in the vehicle's USB port.
- Once the AUM initialization process is complete, or after having inserted the USB stick, press the "SETUP" button on the head unit.

6. Touch **"System"** icon on the screen.

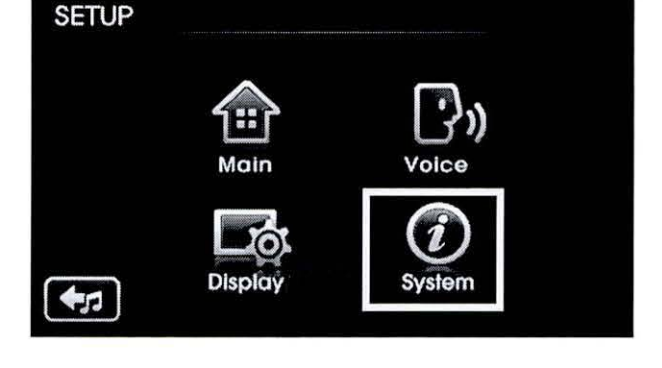

7. Touch **"System Information"** button on the screen.

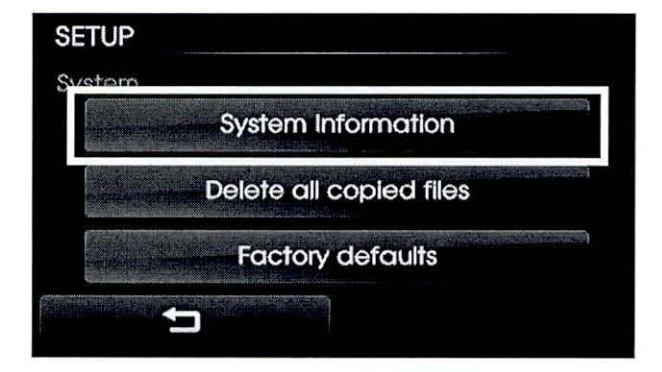

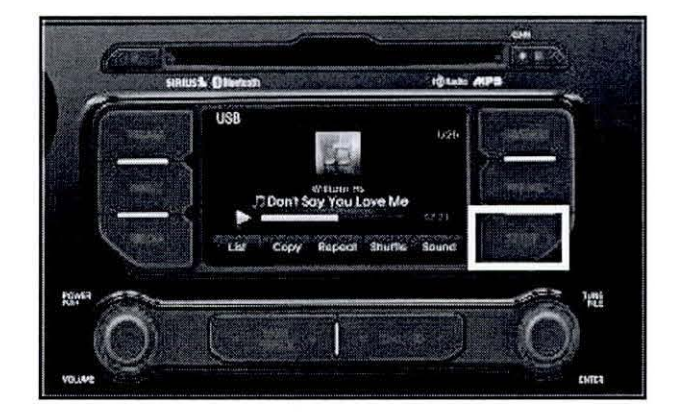

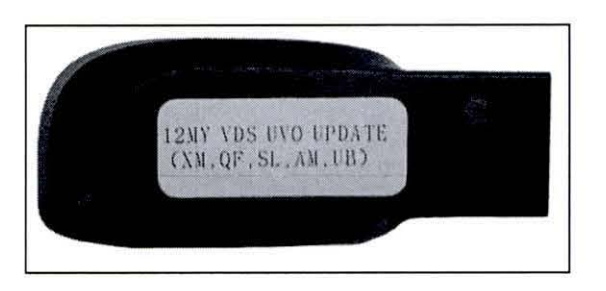

## SUBJECT: COMBINED TSB/SERVICE ACTION: UVO UPGRADE (SA157)

 Check to make sure the original S/W version is 1.MP.9.008 or higher. Then, Touch "Update" button on screen.

### \* NOTICE

Do NOT turn the vehicle OFF while the update is in progress.

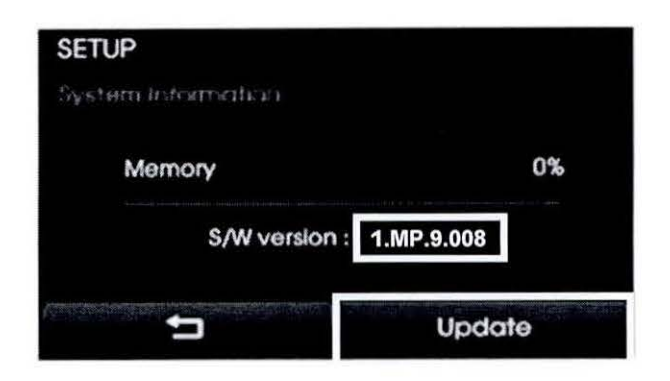

 After the update is installed, confirm the upgrade software version matches the information shown in the table below and touch Yes button on the screen:

Upgrade Software Version

1.MP.9.018

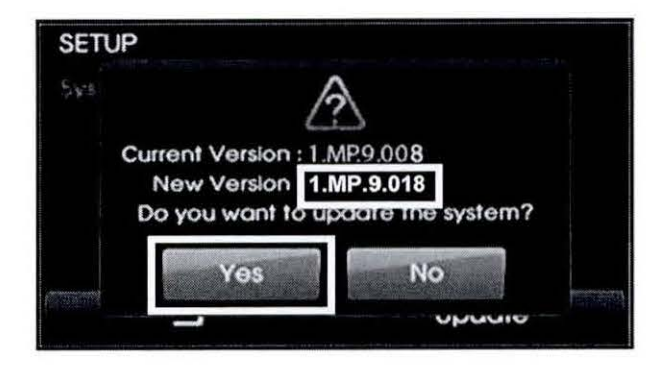

10. The UVO system will automatically restart and the update will proceed.

### \* NOTICE

When restarting, screen will go dark for approximately 20 to 40 seconds, this is normal. System will restart 2 times to perform the update. Update in Progress... Disconnecting the power during updates may result in data loss or damage. Please wait until the update is complete.

Mise à jour en cours... Éteindre lors d'une mise à jour pourrait perdre des données ou endommager l'appareil. Veuillez attendre jusqu'à ce que la mise à jour soit complétée.

Actualización en progreso... Desconectar el suministro de energía durante una actualización puede generar la pérdida o daño de datos. Espere hasta que se complete la actualización.

# SUBJECT: COMBINED TSB / SERVICE ACTION: UVO UPGRADE (SA157)

11. After update is complete, the display shown on the right will appear for a few moments; then the UVO system will be restarted again.

Update is complete. The system will restart.

La mise à jour est complétée. Le système va maintenant redémarrer.

> Actualización completa. El sistema se reiniciará.

 Repeat steps 5~7 and make sure the system is updated to the software version shown below:

Upgrade Software Version

1.MP.9.018

- 13. Restore the customer's radio presets as recorded in step 2.
- 14. Verify proper system function by obtaining the customer's phone(s) and pairing it(them) with the system.

### **REQUIRED PARTS:**

| Part Name        | Desc.               | Figure                                        |
|------------------|---------------------|-----------------------------------------------|
| USB Update Stick | 12MY VDS UVO UPDATE | izzas tess rem upasta<br>(XX.or. SC. (A7,18)) |

#### AFFECTED VEHICLE PRODUCTION RANGE:

| Procedure Type | Model                               | Production Date Range |  |  |
|----------------|-------------------------------------|-----------------------|--|--|
| Service Action | Rio (UB), Sportage (SL), Soul (AM), | 2012MY                |  |  |
| TSB            | Optima (QF) and Sorento (XM)        |                       |  |  |

## SUBJECT: COMBINED TSB/SERVICE ACTION: UVO UPGRADE (SA157)

### WARRANTY CLAIM INFORMATION:

| Claim<br>Type | Causal<br>P/N    | Qty | N<br>Code | C<br>Code | Repair<br>Description    | Labor Op<br>Code | Op<br>Time | Replacement<br>P/N | Qty |
|---------------|------------------|-----|-----------|-----------|--------------------------|------------------|------------|--------------------|-----|
| V             | 96160<br>3W160WK | 0   | D N50     | C98       | (SA157SL)<br>UVO Upgrade | 130043R1         | 0.3<br>M/H | N/A                | 0   |
|               | 96160<br>1W000CA |     |           |           | (SA157UB)<br>UVO Upgrade | 130043R2         |            |                    |     |
|               | 96160<br>2K500WK |     |           |           | (SA157AM)<br>UVO Upgrade | 130043R0         |            |                    |     |
|               | 96160<br>2T000CA |     |           |           | (SA157QF)<br>UVO Upgrade | 130A08R0         |            |                    |     |
|               | 96140<br>1U200CA |     |           |           | (SA157XM)<br>UVO Upgrade | 130A09R0         |            |                    |     |

Note: Only one labor operation may be claimed.

### STANDARD WARRANTY CLAIM INFORMATION:

Use this information only to file a warranty claim for vehicles for which:

- 1. A customer complains of the same concern.
- 2. The VIN does not appear on the Affected Vehicles List for Service Action SA157.
- 3. The vehicle model year and production date range are as identified in this bulletin.

| Claim<br>Type | Causal<br>P/N    | Qty | N<br>Code | C<br>Code | Repair<br>Description      | Labor Op<br>Code | Op<br>Time | Replacement<br>P/N | Qty |
|---------------|------------------|-----|-----------|-----------|----------------------------|------------------|------------|--------------------|-----|
|               | 96160<br>3W160WK |     |           |           | (ELE 056SL)<br>UVO Upgrade | 28325F01         | 0.3<br>M/H | N/A                | 0   |
| W             | 96160<br>1W000CA | 0   | N50       | 50 C98    | (ELE 056UB)<br>UVO Upgrade |                  |            |                    |     |
|               | 96160<br>2K500WK |     |           |           | (ELE 056AM)<br>UVO Upgrade |                  |            |                    |     |
|               | 96160<br>2T000CA |     |           |           | (ELE 056QF)<br>UVO Upgrade |                  |            |                    |     |
|               | 96140<br>1U200CA |     |           |           | (ELE 056XM)<br>UVO Upgrade |                  |            |                    |     |

Note: Only one labor operation may be claimed.

**\*** NOTICE

VIN inquiry data for this repair is provided for tracking purposes only. Kia retailers should reference SA157 when accessing the WebDCS system.